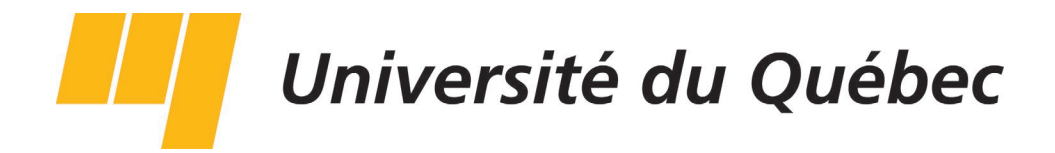

# Fonctionnalités de SyGED

## pour recherche dans la banque de programmes

Secrétariat général Section de la gestion documentaire

### Table des matières

| 1. Accéder à l'interface de SyGED                                | page 2  |
|------------------------------------------------------------------|---------|
| 2. Recherche simple à privilégier                                | page 3  |
| a. Ouverture de la page d'accueil                                | page 3  |
| b. Faire une recherche simple à partir du plan de classification | page 4  |
| c. Déconnexion                                                   | page 10 |
| Résumé                                                           | page 10 |

### 1. Accéder à l'interface de SyGED

Pour y accéder il suffit de se rendre directement à cette adresse :

| SyGED                                                                                                    | Par<br>http://mnemosyne/syged<br>ou par le site de l'UQ                                                                                                    |
|----------------------------------------------------------------------------------------------------|----------------------------------------------------------------------------------------------------|
| Nom d'utilisateur :<br>Mot de passe :<br>Convention : PROGRAMMES                                                                                                    | http://www.uquebec.ca/sgdaj/gestion-<br>doc-admin.htm                                                                                                    |
| Connexion<br>12013 PG SOLUTIONS inc.<br>v1.8.1.15                                                                                                    | Convention : Choisir - PROGRAMMES                                                                                                    |
| <ul> <li>a. Nom d'utilisateur et mot de<br/>passe :</li> <li>Ces deux codes sont exactement les<br/>mêmes que pour vous connecter à<br/>votre ordinateur. Vous devez au<br/>préalable vous inscrire auprès de la</li> </ul> | Outreastit du Québec         Excréter de guerres         Contra social         Contra social      < |

#### 2. Recherche simple à privilégier

#### a. Ouverture de la page d'accueil

La page d'accueil est accessible à tous les utilisateurs et permet de visualiser l'arborescence des dossiers et fichiers électroniques. On peut comparer l'accueil SyGED à l'Explorer de Windows où les différents dossiers, fichiers, programmes ou autres éléments sont présentés.

Il suffit de cliquer sur la petite flèche grise flèche de l'arborescence, vous pourrez accéder, dans la section de droite, à tous vos objets qui s'y trouvent.

Le petit verte le dossier papier de ce programme. Puisqu'il est placé dans la convention PROGRAMMES cela signifie qu'il a été numérisé. Cette icône représente un objet URL, une adresse électronique. Ces deux icônes vertes en fonction de l'extension, un fichier électronique. Cette icône représente un dossier qui comprend différents objets, sur différents support.

| Couper Copier                                                                                                    |        |           |                                                                                                    |                       |                               |            |            |
|----------------------------------------------------------------------------------------------------|--------|-----------|----------------------------------------------------------------------------------------------------|-----------------------|-------------------------------|------------|------------|
| ossiers                                                                                                    | Filtre | par type: | Tous les types d'objet                                                                                                    | -                     | Filtrer par état : Tous les é | tats       | -          |
| PROGRAMMES de l'UQ                                                                                                    |        | Туре      | Titre                                                                                                    |                       | Classification                | Unité adm. | Date       |
| 🎍 🧭 6000-00 - Enseignement (26)                                                                                                    |        |           |                                                                                                    | _                     |                               |            |            |
| 🚧 💋 6200-00 - Gestion des programmes d'enseignement (2)                                                                                                    |        |           |                                                                                                    |                       |                               |            |            |
| <ul> <li>6240-00 - Programmes d'enseignement (6)</li> <li>6241-00 - Programmes - Projets de développement (11)</li> <li>6242-00 - Programmes non retenus (11)</li> <li>6243-00 - Programmes de Certificat (11)</li> <li>6244-00 - Maîtrise (11)</li> <li>6244-01 - Maîtrise - UQAM (13)</li> <li>644-01 - Maîtrise na devinitation des cértieurs (MPA proves</li> </ul> |        | •         | 2005-3-CET-R-19 / Projet de<br>scission du programme de<br>maîtrise en administration de<br>affaires (MBA pour cadres)<br>offert à l'UQAM et adoption of<br>programme de maîtrise en<br>administration des affaires<br>(MBA pour cadres) en service<br>financiers | <u>es</u><br>du<br>25 | 6244-01                       | AR         |            |
| <ul> <li></li></ul>                                                                                                    |        |           | Protocole - UQAM et UQO -<br>maîtrise en administration de<br>affaires (MBA), profil sans<br>mémoire, cheminement<br>spécialisé en services financie                                                                                                    | ers                   | 6244-01                       | AR         | 1999-11-03 |
| ≻ः यृत्त्वि Maîtrise en design de l'environnement - UQAM (7)<br>≻ः यृत्त्वि Maîtrise en didactique des langues - UQAM (7)<br>≻ः यृत्त्वि Maîtrise en enseignement des arts - UQAM (7)                                                                                                    |        | 42        | Dossier de programme -<br>Maîtrise en administration de<br>affaires (MBA pour cadres) er<br>services financiers – UQAM (2                                                                                                    | <u>es</u><br>n<br>1)  | 6244-01-015                   | AR         | 2005-06-15 |
| ≻¶ Maîtrise en génie électrique - UQAM (2)<br>≻¶ Maîtrise en gestion de projet - UQAM (7)<br>≻¶ Maîtrise en orthopédagogie - UQAM (7)                                                                                                    |        | Ø         | UQAM - Maîtrise en<br>administration des affaires<br>(MBA pour cadres) en service<br>financiers                                                                                                    | <u>25</u>             | 6244-01-015                   | 620        | 2005-06-22 |

#### Il est fortement recommandé de faire une recherche DIRECTEMENT PAR LA COTE en cliquant dans l'arborescence à <u>gauche de l'écran</u>.

Cliquer sur la flèche grise de la cote, afin de déployer les programmes classés par ordre d'établissements

| 01- | UQAM               |
|-----|--------------------|
| 02- | UQTR               |
| 03- | UQAC               |
| 04- | UQAR               |
| 05- | UQO                |
| 06- | UQAT               |
| 07- | INRS               |
| -80 | (anciennement IAF) |
| 09- | ËNAP               |
| 10- | ETS                |
| 11- | TELUQ              |

| Ge     | Rapports    | Contenants | Tâches | Diff | usion |
|--------|-------------|------------|--------|------|-------|
|        | Convention: | DOSADM     |        | -    | Dos   |
| ccueil |             |            |        |      |       |
|        |             |            |        |      |       |

#### Prenons pour exemple la maîtrise en orthophonie de l'UQTR

Une fois le programme choisi (maîtrise) et ensuite l'établissement concerné (UQTR), les 8 maîtrises incluses dans ce dossier apparaîtront à droite de l'écran.

Quand la liste est courte comme dans l'exemple ci-haut, il est facile de trouver rapidement la maîtrise recherchée (maîtrise en orthophonie).

#### TOUT D'ABORD

S'assurer d'être dans la page d'accueil en cliquant sur le dossier jaune du coin supérieur gauche Toutefois, quand la liste est exhaustive, il est très pratique de chercher par nom de programme dans le champ titre.

Voir exemple page suivante...

| ccueil                                                  |        |            |                          |                                                                                                    |                           |             |
|---------------------------------------------------------|--------|------------|--------------------------|----------------------------------------------------------------------------------------------------|---------------------------|-------------|
| Couper Copier                                           |        |            |                          |                                                                                                    |                           |             |
| Dossiers                                                | Filtre | r par type | : Tous les types d'objet | Filtrer                                                                                                    | par état : Tous les états | -           |
| 📑 PROGRAMMES de l'UQ                                    |        | Type       |                          | Titre                                                                                                    | Classification            | Unité adm.  |
| 🊈 📁 6000-00 - Enseignement (26)                         |        | 1765       |                          |                                                                                                    |                           | onice danni |
| 🚈 📁 6200-00 - Gestion des programmes d'enseignement (2) |        |            |                          | المراجع المراجع المراجع المراجع المراجع المراجع المراجع المراجع المراجع المراجع المراجع المراجع المراجع المراجع |                           |             |
| 🚛 📁 6240-00 - Programmes d'enseignement (6)             |        | 1          |                          | <u>Maîtrise en psychologie - UQTR (9)</u>                                                                       | 6244-02-033               | AR          |
| 👓 📁 6241-00 - Programmes - Projets de développement (1: |        | 1          |                          | Maîtrise et doctorat en sciences de                                                                             | 6244-02-038               | AR          |
| ► 👘 6242-00 - Programmes non retenus (11)               |        |            |                          | l'énergie et des matériaux - UQTR (7)                                                                           |                           |             |
| ► 👘 6243-00 - Programmes de Certificat (11)             |        | 1          |                          | Maîtrise en administration des affaires<br>(MBA) - UQTR (9)                                                     | 6244-02-027               | AR          |
| 4 🎁 6244-00 - Maîtrise (11)                             |        | 1          |                          | Maîtrise en ergothérapie - UOTR (7)                                                                             | 6244-02-030               | AR          |
|                                                         |        | -          |                          |                                                                                                    | 6244 02 022               | 4.0         |
| ⊷ 📬 6244-02 - Maîtrise - UQTR (8)                       |        | 18         |                          | Maitrise en orthophonie - UQTR (7)                                                                              | 6244-02-032               | АК          |
|                                                         |        | 16         |                          | Maîtrise en enseignement - UQTR (2)                                                                             | 6244-02-040               | AR          |
| 🗠 💋 6244-04 - Maîtrise - UQAR (4)                       |        | 1          |                          | Maîtrise en sciences biomédicales -                                                                             | 6244-02-042               | AR          |
| ► 👘 6244-05 - Maîtrise - UQO (8)                        |        | -61        |                          | M-this are sured as administration                                                                              | 6244 02 042               | AD          |
| ⊷∰ 6244-06 - Maîtrise - UQAT (8)                        |        | A 🗆        |                          | UQTR (2)                                                                                                    | 0244-02-045               | An          |
| ► 👘 6244-07 - Maîtrise - INRS (2)                       |        |            |                          |                                                                                                    |                           |             |
| ▶td 6244-08 - Maîtrice - I∆F                            |        |            |                          |                                                                                                    |                           |             |

Pour poursuivre avec le même exemple de recherche, il faudrait écrire **« orthophonie »** dans ce champ et appuyer sur **Entrée** de votre clavier.

|             | Filtre | r par type | Tous les types d'objet | Filtre                              | r par état : Tous les états |
|-------------|--------|------------|------------------------|-------------------------------------|-----------------------------|
|             |        | Туре       |                        | Titre                               | Classification              |
| nt (2)      |        |            |                        | orthophonie 🕅 🛣 🗶                   |                             |
|             |        | 18         |                        | Maîtrise en psychologie - UQTR (9)  | 6244-02-033                 |
| opement (11 |        | 18         |                        | Maîtrise et doctorat en sciences de | 6244-02-038                 |

La maîtrise recherchée apparaîtra alors seule.

| orthophonie         Image: Control of the control of the control | Туре | Titre                              | Classification | Unité adm. | Date       | État |
|----------------------------------------------------------------------------------------------------|------|------------------------------------|----------------|------------|------------|------|
| Maîtrise en orthophonie - UQTR (7) 6244-02-032 AR 2010-02-24                                                                                                    |      | orthophonie 🕅 🛣 样                  |                |            |            |      |
|                                                                                                    | 1    | Maîtrise en orthophonie - UQTR (7) | 6244-02-032    | AR         | 2010-02-24 | Α    |

NOTEZ BIEN : Si la recherche s'avère infructueuse à cette étape, c'est que le dossier est dans la convention DOSADM et qu'il n'a pas encore été numérisé. Il se trouve donc aux archives du sous-sol.

Pour en visualiser le contenu électronique, se positionner sur le dossier que l'on veut ouvrir et avec le bouton gauche de la souris, cliquer sur **Ouvrir** 

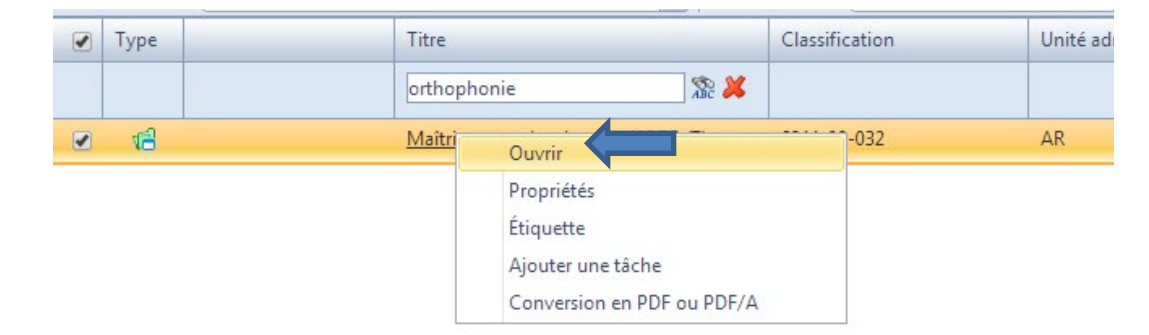

À l'intérieur des dossiers de programme, ceux-ci ont la même division que le dossier papier de vos classeurs : Dossier de programme / CET / Généralités / CREPUQ ou BCI / Modifications / MERST

Vous y trouverez aussi la référence du dossier papier

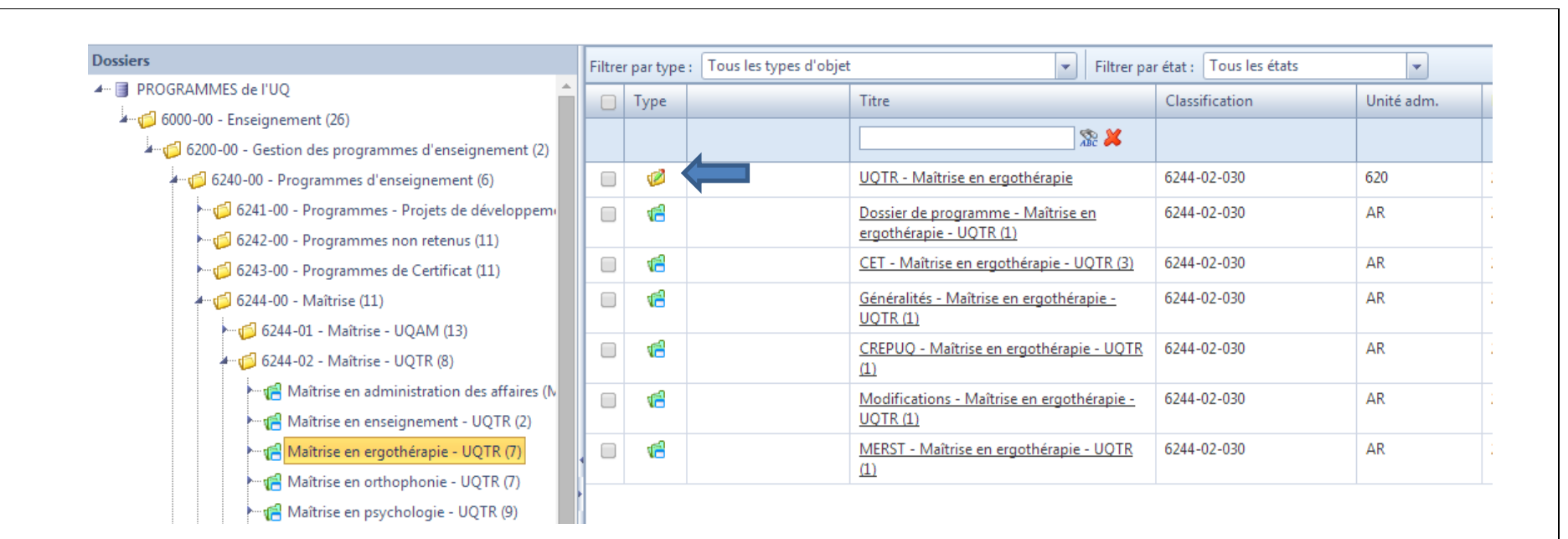

#### TOUJOURS UTILISER LE TABLEAU DE DROITE POUR VISUALISER LES DOSSIERS ET NON PAS LE DÉPLOIEMENT SOUS LE NOM DU PROGRAMME À GAUCHE. Ex. :

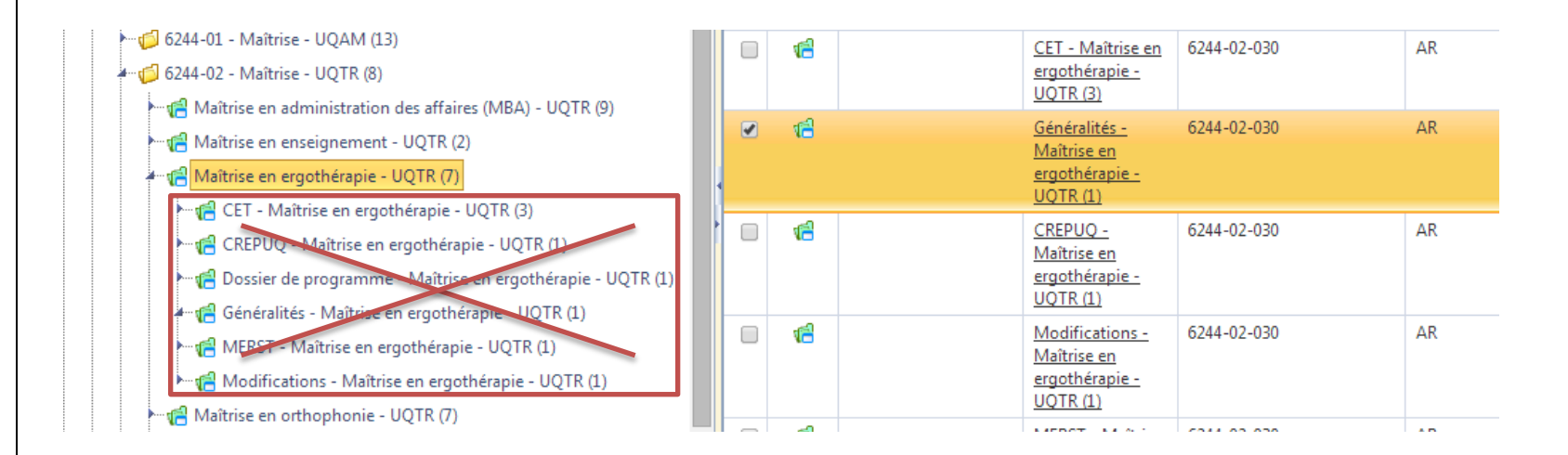

Pour ouvrir le fichier et consulter les documents en PDF, se positionner sur le dossier que l'on veut ouvrir et avec le bouton gauche de la souris, cliquer sur **Ouvrir** 

| ⊷🧔 6241-00 - Programmes - Projets de développem<br>⊷づ 6242-00 - Programmes non retenus (11) | 0   | 18         | <u>Dossier de programme - Maîtrise en ergothérapie - UQTR (1)</u> | 6244-02-030                                 | AR |  |
|---------------------------------------------------------------------------------------------|-----|------------|-------------------------------------------------------------------|---------------------------------------------|----|--|
| 6243-00 - Programmes de Certificat (11)                                                     | (   | <b>1</b> 6 | CET - Maîtrise en ergothérapie - UQTR (3)                         | 6244-02-030                                 | AR |  |
| ← 💋 6244-00 - Maîtrise (11)                                                                 | 6   | 16         | <u>Généralités - Maîtrise en ergothéra</u><br><u>UQTR (1)</u> Ou  | vvrir                                       |    |  |
|                                                                                             | (   | 48         | CREPUQ - Maîtrise en ergothérapio<br>(1) Éti                      | opriétés<br>quette                          |    |  |
| ⊷ 😭 Maîtrise en administration des affaires (№<br>► 📢 Maîtrise en enseignement - UQTR (2)   |     | <b>1</b> 8 | Modifications - Maîtrise en ergoth<br>UQTR (1)                    | puter une tâche<br>nversion en PDE ou PDE/A |    |  |
| Maîtrise en ergothérapie - UQTR (7)                                                         | , ( | 18         | MERST - Maîtrise en ergothérapie - UQTK<br>(1)                    | 6244-02-030                                 | AK |  |

Voilà le fichier... nous devons encore une fois avec le bouton de gauche de la souris, cliquer sur Ouvrir en lecture

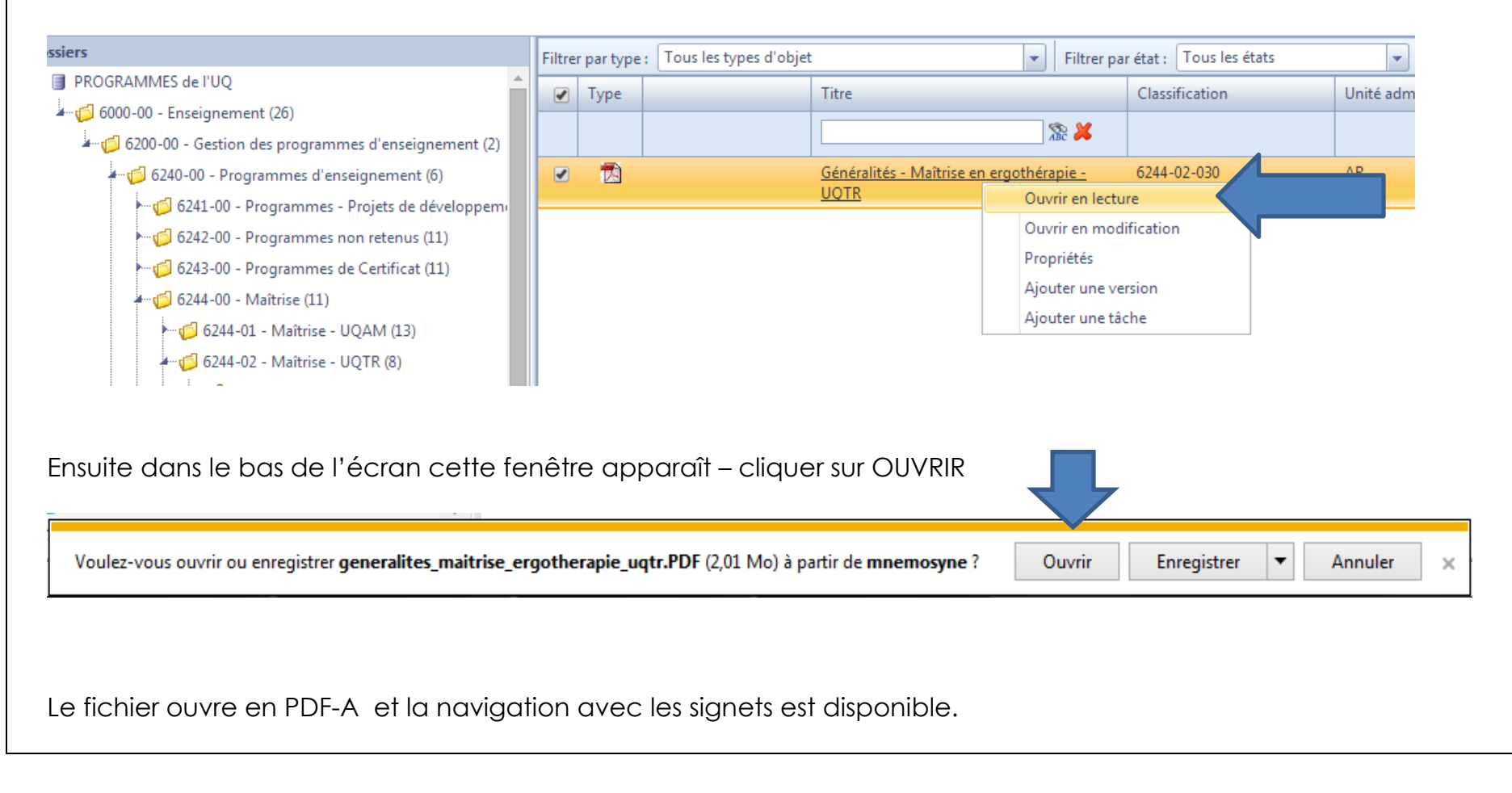

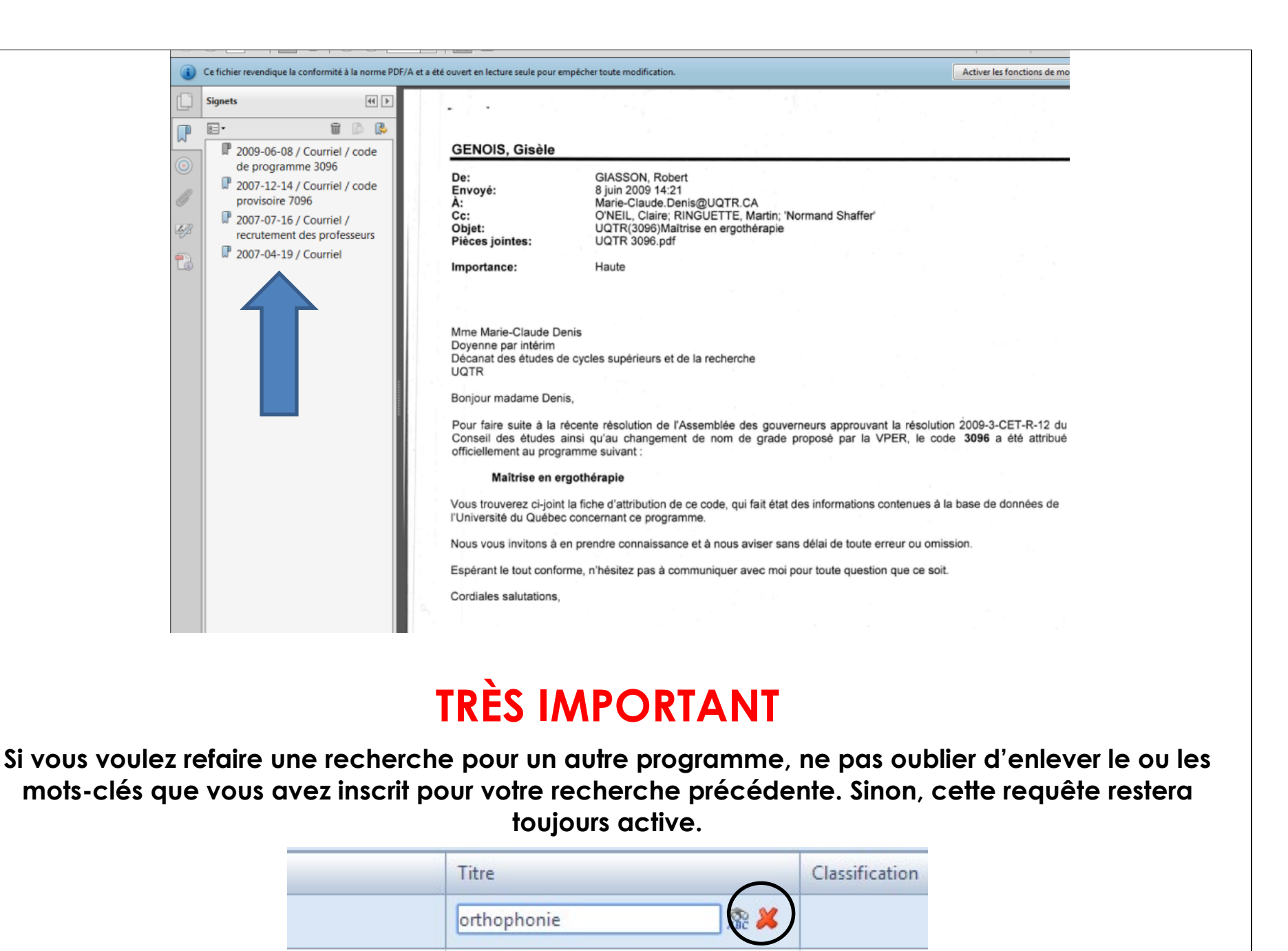

c. Déconnexion

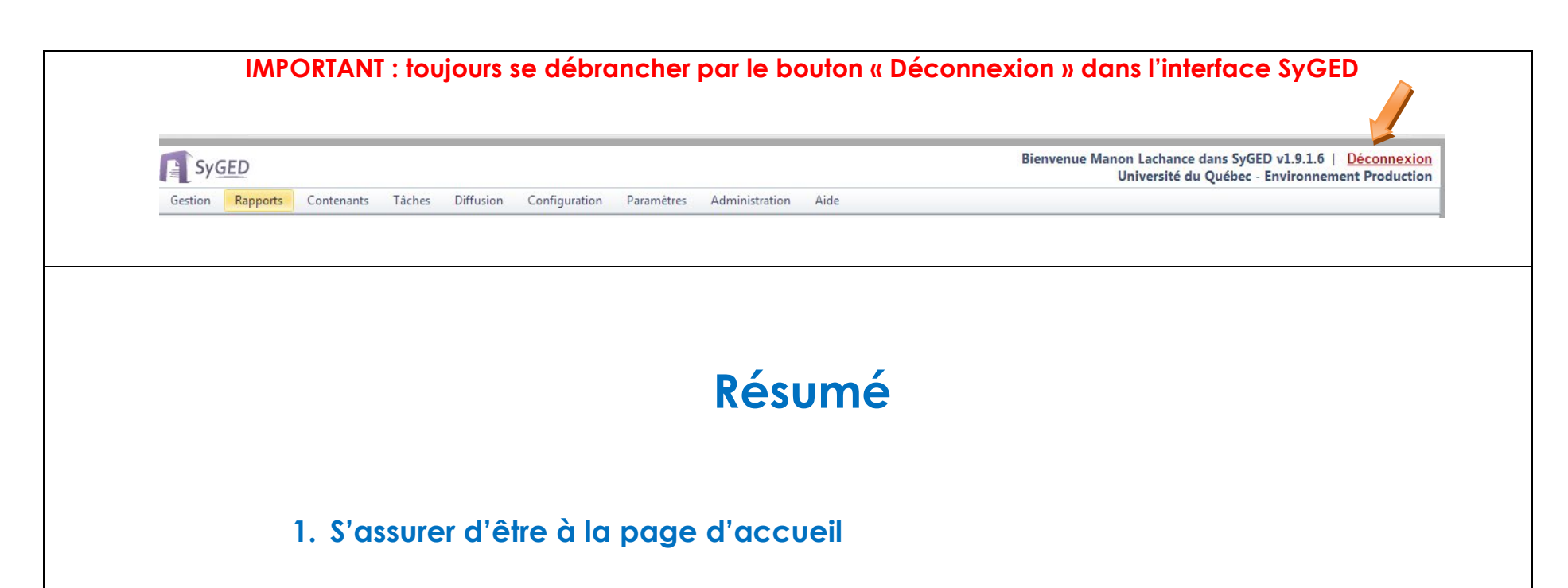

- 2. Sélectionner le type de programme par la cote (à gauche de l'écran)
- 3. Sélectionner l'établissement (à gauche de l'écran)
- 4. Sélectionner le bon programme (à droite de l'écran)
- 5. Ouvrir avec le bouton gauche de la souris les dossiers que l'on veut consulter
- 6. Déconnection